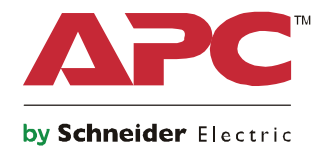

Q

起動ガイド Symmetra® LX タワー ラックマント型

> UPS Models 200 V, 4–8 kVA 208/240 V, 4–8 kVA 220/230/240 V, 4–8 kVA

200 V, 4-16 kVA 208/240 V, 4-16 kVA 220/230/240 V, 4-16 kVA

# 重要な安全に関する注意事項

このマニュアルは大切に保管してください - このマニュアルでは、APC<sup>™</sup> by Schneider Electric の装置お よびバッテリの装着および保守を行う際に守るべき重要な手順を説明しています。

マニュアルを注意深くお読みください。装置の取付、運用、サービス、保守を実施する前に、機器を よく理解してください。危険の可能性を警告するため、あるいは手順を明確にするまたは簡単にする 情報に注意を促すため、次の特別メッセージが本書全体を通じ、または機器上に示されている場合が あります。

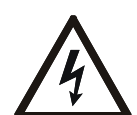

「危険」または「警告」の製品安全ラベルにこの記号が追加されていることは、指示手順 に従わない場合、人体への危害につながる感電の危険が存在することを示します。

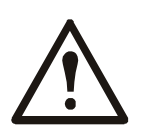

これは安全に関する注意を示す記号です。この記号は人体への危害の危険性あることを注 意するために使用されます。ケガや死亡の可能性を回避するためにこの記号に続く安全に 関するメッセージすべてを遵守してください。

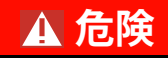

危険は緊急を要する危険な状況を示しており、回避措置を講じない場合は、死亡または重傷につながり ます。

#### ▲ 警告

警告は危険となりうる状況を示しており、回避措置を講じない場合は、死亡または重傷につながるおそ れがあります。

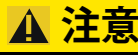

注意は危険となりうる状況を示しており、回避措置を講じない場合は、軽度または中度の負傷につなが るおそれがあります。

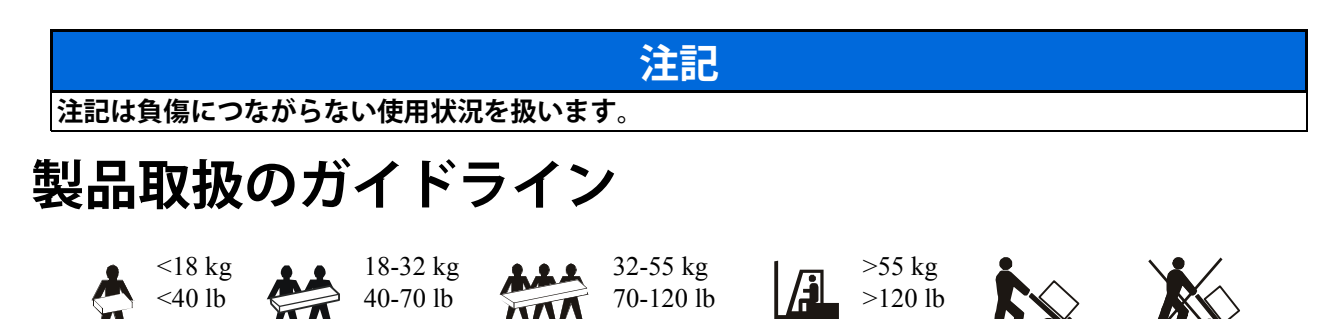

#### 安全性および一般情報

#### 受領した時点で梱包の内容物を点検してください。 製品が破損している場合は、運送業者および販売店までお知らせください。

- 本機器はアクセスの制限された場所での使用を意図しています。
- ・国および地域の電気規制すべてに従ってください。
- ・ 全配線は必ず資格のある電気技術者に依頼してください。
- ・危険な条件下では一人で作業をしないでください。
- Schneider Electric IT Corporation が明示的に推奨していない、装置への変更、改造を加えた場合、保証が無効になることがあります。
- ・本 UPS は屋内専用に設計されています。
- 本装置を、直射日光が当たる場所、液体に触れるような場所、あるいは過度のほこりや湿度のある場所で は作動しないでください。
- ・UPSの通気孔を塞がないでください。適度な換気を得るための適切なスペースを確保してください。
- •電源コードが工場設置されている UPS の場合は、電源ケーブルをコンセントに直接接続してください。 サージ保護装置や延長コードは使用しないでください。
- •本機器は重量物ですので、必ず機器の重量に適した安全な持ち上げ方法を使用してください。
- ・バッテリは相当な重量があります。UPSと拡張バッテリパック (XLBP) をラックに取り付ける前に、バッテ リを取り外してください。
- ・ラックマウント設定では、必ず下部にある XLBP を取り付けてください。UPS は XLBP の上に取り付ける 必要があります。
- ・ラックマウント設定では、必ず UPS の上にある周辺機器を取り付けてください。

#### 電気関連の注意事項

- ・電源を取り外すまでは、金属製のコネクタを取り扱わないで下さい。
- •電源入力が固定配線されているモデルの場合、分岐回路(主回路)の接続は、資格を持つ電気技術者が行う必要があります。
- •230 V モデルのみ:ヨーロッパで販売される製品に関する EMC 指令に適合するため、UPS に接続される出 カコードは、長さが 10 m を超過しないようにしてください。
- UPS の保護用アース線は負荷機器(コンピュータ機器)から漏れた電流を逃がします。UPS を補充する分岐回路の一部として、絶縁した接地線を設置します。接地/非接地電源配線として、導線は同じサイズの絶縁材である必要があります。導線は通常、緑色一色か、緑地に黄色のストライプです。
- プラグ接続式タイプ A UPS の漏洩電流は、別途アース端子が使用されている場合、3.5 mA を超えることがあります。
- UPS の入力接地線はサービスパネルにて保護用アースへ確実に結線する必要があります。
- UPS の電源入力が別のシステムから供給されている場合、接地線は電源トランスまたはモーター発電機の セットへ確実に結線する必要があります。

#### ハードワイヤ接続の安全対策

- ・ジャンクションボックスまたは UPS を問わず、ケーブルを取り付けたり接続を行う前に、分岐回路(主回路)および低電圧(制御)系統のすべての電源が切れ、ロックされていることを確認してください。
- 全配線は必ず資格のある電気技術者に依頼してください。
- 国および地域の関連法規に従って、ワイヤのサイズとコネクタを選択して下さい。
- ・ 配線は現地の配線検査に合格する必要があります。
- ・固定配線時は必ずストレインリリーフが必要です(一部製品に同梱)。
  スナップインタイプのストレインリリーフが推奨されます。
- UPS にハードワイヤ接続が可能な穴は全部塞いでおいてください。この処置を行わなければ、人体への傷害や機器の破損を引き起こす場合があります。

#### 操作方法 - Symmetra LX

- ・UPSにはバッテリが内蔵されており、ACおよびDC電源から切断するときに感電することがあります。
- ・リモート制御や自動制御機能が AC および DC 出力コネクタを通電させる可能性が常に存在します。
- ・機器の設置または保守を行う前に、以下の作業を行ってください。
  - ・システムイネーブルスイッチを OFF の位置にします。
  - ・主電源ブレーカを OFF の位置に設定します。
  - バッテリモジュールを取り外します。
  - •拡張バッテリが接続されている場合はバッテリのキャビネットを取り外します。
  - ・主回路 / 分岐回路の接続を外します。

#### バッテリに関する安全注意事項

- バッテリを交換する場合は、前と同じ部品番号と同じタイプのものを使用します。
- ・通常バッテリの寿命は2~5年です。使用環境の条件によってバッテリの寿命が変わります。なお、大気 温度が高い条件下での使用、商用電源の低品質、短時間の頻繁な放電はバッテリの寿命を短くします。 バッテリは寿命を迎える前に交換してください。
- •装置上でバッテリ交換が必要と表示された場合、直ちにバッテリを交換してください。
- APC<sup>™</sup> by Schneider Electric は保守が不要な密閉型の鉛蓄電池を使用します。通常の使用や取扱いの範囲内 では、バッテリ内部の部品に接触することはありません。過充電、過熱、その他の不適切なバッテリ取扱 いは、バッテリの電解液流出の原因となります。流れ出る電解液は有毒であり、皮膚や目に障害を与える 恐れがあります。
- •注意:バッテリの取り付けまたは交換を行う場合には、鎖、腕時計、指輪などのアクセサリは外してくだ さい。

絶縁された道具を使用します。導電性物質を通して、高い短絡電流が発生した場合、重度のやけどを引き 起こすことがあります。

- ・注意:バッテリを火に投じないで下さい。バッテリが爆発する恐れがあります。
- •注意:バッテリユニットを分解しないで下さい。流れ出る物質は皮膚や目に有害なだけでなく、有毒な場合があります。

#### 一般的な情報

- モデルとシリアル番号は背面パネルの小さなラベルに示されています。モデルによっては、前面カバー下のシャーシにもラベルが貼られています。
- •古いバッテリはリサイクル処理に回してください。
- ・梱包材は、再利用するか、再利用するために保管してください。

このマニュアルでは、Symmetra™LX および拡張バッテリフレームの操作の概要を説明して います。PowerView ユーザーインターフェイスを使った漢詩、制御、設定についても触れて います。

本文中の図は代表的な例を示しています。コンポーネントおよびオプションの APC™ by Schneider Electric 機器を含め、実際の装置や構成内容は本書に示すモデルと異なる場合があり ます。マニュアルは、APC™ by Schneider Electric Web サイト(www.apc.com)でも参照できま す。

#### **PowerView**

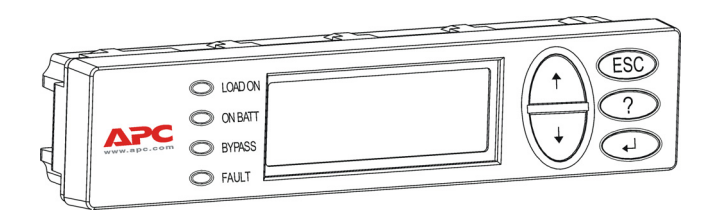

PowerView には、英数字ディスプレイ、 ナビゲーションキー、ステータスインジ ケータ、音声アラームがあります。

次の表に、ステータスインジケータおよ びナビゲーションキーについて説明しま す。

#### キーおよびインジケータ

| ステータスインジケータ | 色 | ステータス                                                                    |
|-------------|---|--------------------------------------------------------------------------|
| LOAD ON     | 緑 | UPS は負荷に電力を供給しています。以下のモードのいずれかにて動作し<br>ています:オンライン、バッテリ運転中、コマンドバイパス、保守です。 |
| ON BATT     | 黄 | 主電源が故障し、バッテリモジュールが負荷機器に電力を供給していま<br>す。                                   |
| BYPASS      | 黄 | 電力は主電源から直接負荷機器に供給されています。UPS が回路から外れ<br>ています。                             |
| FAULT       | 赤 | UPS が内部異常を検出しました。警告メッセージが PowerView ディスプ<br>レイに表示されます。                   |

| ナビゲーションキー  | 名前         | 音     | 説明                                                                                        |
|------------|------------|-------|-------------------------------------------------------------------------------------------|
| <b>A</b>   | 上へ         | 短い通知音 | 選択矢印を上に動かします。                                                                             |
| ¥          | <u></u> ጉላ | 短い通知音 | 選択矢印を下に動かします。                                                                             |
| ESC        | Escape     | 短い通知音 | 現在の画面を終了し、前の画面に戻ります。<br>プログラミングモードの場合のみ:短い通知音<br>(1 秒未満)が鳴るまで押し続けると、プログラ<br>ミングモードが終了します。 |
| ?          | ヘルプ        | 短い通知音 | 状況に即したヘルプ情報が表示されます。                                                                       |
| <b>▲</b> J | Enter      | 短い通知音 | 選択されたメニュー項目または設定が開きます。                                                                    |

| ナビゲーションキー              | 名前                       | 音             | 説明                                                                                 |
|------------------------|--------------------------|---------------|------------------------------------------------------------------------------------|
| $ESC + ? + \checkmark$ | Escape + へ<br>ルプ + Enter | 短い通知音が<br>2 回 | これらのボタンを同時に約1秒間押すと、<br>PowerView RM インターフェイスがリセットされ<br>ます。                         |
|                        |                          | 長い通知音が<br>1回  | これらのボタンを同時に約3秒間押すと、イン<br>ターフェイスは新しい言語プログラムファイルを<br>インストールするためのプログラミングモードに<br>なります。 |

#### 移動

PowerView の標準画面は、次に示す監視画面です。UPS のステータスのスナップショットが 表示されます。'Esc'を数回押すと、いつでもこの標準画面に戻ることができます。

Chrg 100%

Load 20%

206Vin 208Vout 60Hz

Runtime: 00hr 27min

監視画面で 'Esc'を押すと、メインメニューに戻ります。

| Control     | Logging |
|-------------|---------|
| Status      | Display |
| >Setup      | Diags   |
| Accessories | Help    |

メインメニューからは、次のようなさまざまな機能グループにアクセスできます。ナビゲー ションキーを使用して目的のグループを選択してください。14 ページの「メニューコマン ド」では、各機能グループおよびその関連コマンドについて詳しく説明しています。

| メニュー        | 説明                                             |
|-------------|------------------------------------------------|
| Control     | Load ON や Load OFF などの電源制御コマンドを提供します。          |
| Status      | 負荷、バッテリモジュール、電源モジュール、電圧、および電流に関する<br>情報を表示します。 |
| Setup       | UPS の機能をカスタマイズします。                             |
| Accessories | APC アクセサリが取り付けられている場合、アクセサリを監視します。             |
| Logging     | システムイベントを記録する機能を提供します。                         |
| Display     | PowerView の表示設定を設定します。                         |
| Diagnostics | システムのトラブルシューティングに役立つ詳細情報を提供します。                |
| Help        | ヘルプ情報へのアクセスを提供します。                             |

#### ▲ 危険

#### 感電の恐れがあります。

- ・ 国および地域の電気規制すべてに従ってください。
- ・ 配線は必ず資格のある電気技術者に依頼してください。

・本マニュアルに記載された安全に関する注意事項をすべて通読し、それぞれの項目を順守してください。
 この安全に関する指示を無視すると、機器の破損や人体への重大な傷害、死亡事故に至る可能性があります。

### UPS に電力を供給する

次の手順によって、Symmetra LX へは電力が供給されますが、UPS に接続された機器へは供給されません。

- 1. UPS への AC 外部電源を ON にします。
- 2. 接続されたすべての機器のサーキットブレーカのスイッチを ON にします。
  - a. 機器がハードワイヤ接続されている場合は、分電盤の出力側サーキットブレーカが ON になっていることを確認してください。
  - b. 機器が UPS ▲ にプラグ接続されている場合は、各 UPS PDU の出力側サーキット ブレーカ <sup>B</sup> のスイッチが ON になっていることを確認してください。
- 3. UPS の入力側サーキットブレーカ G のスイッチを ON にします。
- 4. UPS のシステムイネーブルスイッチ を ON にします。
  注意:AC 商用電源がない場合に UPS を起動するには、コールドスタートボタン を 4 秒間押したままにします。

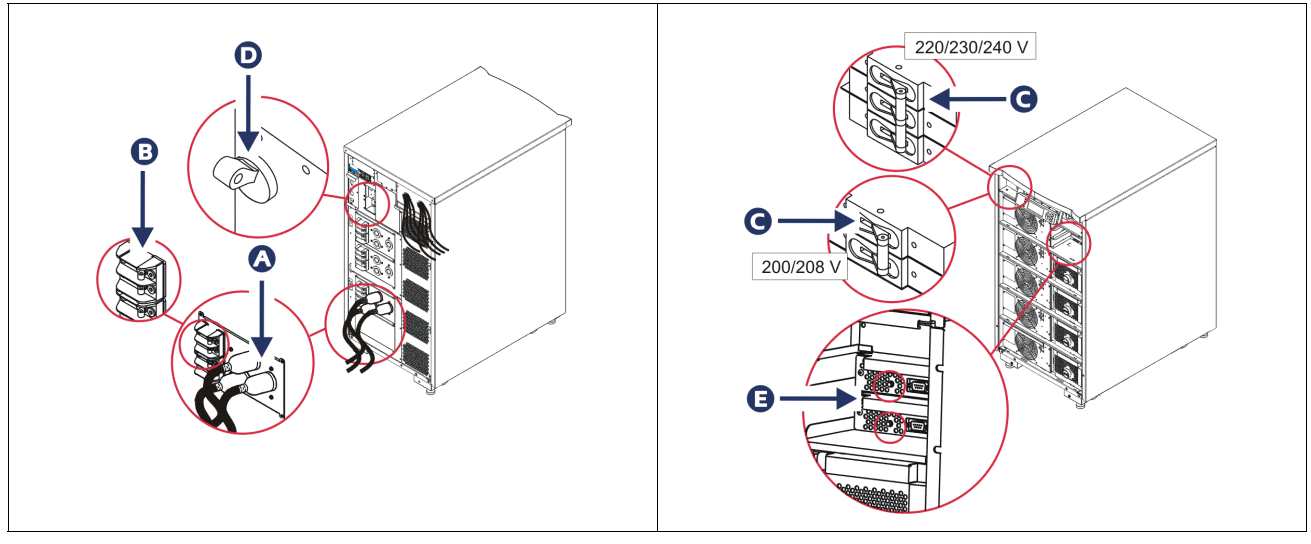

初期化が終わると、主な操作パラメータを示す監視画面が表示されます。

| Chg     | 100%            |
|---------|-----------------|
| Load    | 000%            |
| 220 Vin | 000 Vout, 60 Hz |
| Runtime | 00hr 30min      |

### 出力電圧を適切に設定する

1. メインメニューが表示されるまで **Esc** ボタンを押します。上下矢印キーを使用して 'Setup(設定)'を選択し、ENTER で確定します。

| Control     | Logging |
|-------------|---------|
| Status      | Display |
| >Setup      | Diags   |
| Accessories | Help    |

2. 矢印キーを使用して 'Other (その他)'を選択し、ENTER で確定します。

| Settings    | Alarms |
|-------------|--------|
| Shutdown    | Bypass |
| Defaults    | Сору   |
| Output Freq | >Other |

3. 出力電圧がアプリケーションに合っていない場合は、矢印キーを使用して 'Output (出力)'を選択し、ENTER で確定します。カーソルが電圧フィールドに移動し、選択可能な設定間を上下矢印でスクロールできるようになります。目的の電圧設定を選択し、ENTER を押して確定します。

| Self Test      | Enabled  |
|----------------|----------|
| UPS ID         | UPS_IDEN |
| Vout Reporting | AUTO     |
| >Output        | 208V     |

### 負荷機器に電力を供給する

この手順を実行する前に、必ず Symmetra LX をオンにしておいてください。

1. メインメニューが表示されるまで 'Esc' を押します。矢印キーを使用して 'Control (制御)'を選択し、ENTER で確定します。

| > Control   | Logging |
|-------------|---------|
| Status      | Display |
| Setup       | Diags   |
| Accessories | Help    |

2. 矢印キーを使用して 'Turn UPS Output On (UPS 出力オン) 'を選択し、ENTER で確定します。

#### 注意:次ページに移動するには、スクロールダウンしてください。

Graceful Turn Off Start Runtime Cal >Turn UPS Output On

3. 'YES(はい)'を選択して確定します。

Confirm: Turn UPS On CANCEL >YES, Turn UPS On

> カチッという音がして、このメッセージが表示されます。
>  注意:上書注意の警告が表示される場合があります。この場合は [Start Now] を選択 してください。

UPS HAS BEEN COMMANDED TO TURN LOAD POWER ON

5. 約 90 秒後に、緑の LOAD ON ステータスインジケータが点灯し、このメッセージが表示されます。

UPS LOAD IS ON Press any key...

#### UPS および負荷機器の出力電源をオフにする

1. メインメニューが表示されるまで 'Esc' を押します。

| > Control   | Logging |
|-------------|---------|
| Status      | Display |
| Setup       | Diags   |
| Accessories | Help    |

2. スクロールダウンし、'Turn UPS Output Off (UPS 出力オフ)'コマンドを選択します。

Graceful Turn Off Start Runtime Cal >Turn UPS Output Off

3. 'YES(はい)'を選択して確定します。

Confirm: Turn UPS Off NO, ABORT >YES, Turn UPS Off

カチッという音が何回かして、次のメッセージが表示されます。

UPS HAS BEEN COMMANDED TO TURN LOAD POWER OFF

> 約 90 秒後に次のメッセージが表示され、緑の LOAD ON ステータスインジケータがオ フになります。

これで出力はオフになります。

UPS LOAD IS OFF Press any key...

> UPS の電源を完全に切るには、システムイネーブルスイッチをオフにして入力 側サーキットブレーカを開きます。

### バイパス操作

バイパス操作は、保守バイパススイッチを使用して手動で行うか、PowerView でコマンドを 発行して自動で行います。

**注意:**バイパスモードでは、商用電源およびサーキットブレーカをオンにする必要があります。

注意:UPSをコマンドバイパスモードにするには、作動した状態でなければなりません。シ ステムイネーブルスイッチをオフにしたり、インテリジェンスモジュールを両方とも取り外 す前に、UPSを保守バイパスにしてください。

#### コマンドバイパスモード

コマンドバイパスモードでは、PowerView ディスプレイのコマンドを有効にしておく必要が あります。このモードは、UPS の電子機器をバイパスして負荷機器に直接電力を供給するの に使用されます。

コマンドバイパスモードによって UPS の出力電減に直接接続するには、以下の手順を行います。

1. 'ESC' キーを使用して 'メインメニューを表示してから 'Control' を選択します。

| > Control   | Logging |
|-------------|---------|
| Status      | Display |
| Setup       | Diags   |
| Accessories | Help    |

2. スクロールダウンし、'UPS into Bypass (UPS をバイパスモードへ切替) ' コマンドを選択します。

>UPS into Bypass Do Self Test Simulate Power Fail Graceful Reboot ♥

3. 'YES(はい)'を選択して確定します。

Confirm: UPS into Bypass NO, ABORT >YES, UPS into Bypass

> 次のメッセージが表示されます。さらに緑の LOAD ON ステータスインジケー タと黄色の BYPASS ステータスインジケータがオンになります。

UPS IS BYPASSED Press any key... 保守バイパスは、入力側サーキットブレーカが ON になっているときに、UPS をバイパスして負荷機器に食節電力を供給するのに使用されます。

保守バイパスモードによって UPS の出力電減に直接接続するには、以下の手順を行います。

1. 入力側サーキットブレーカの電源がオンになっていることを確認します。

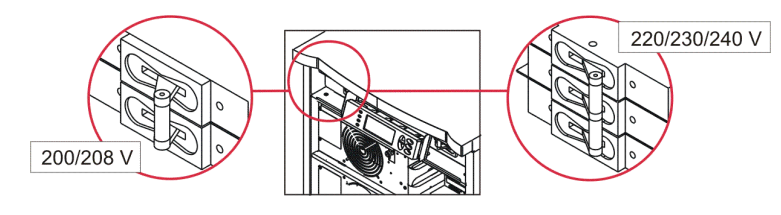

2. 保守バイパススイッチを ON にします。

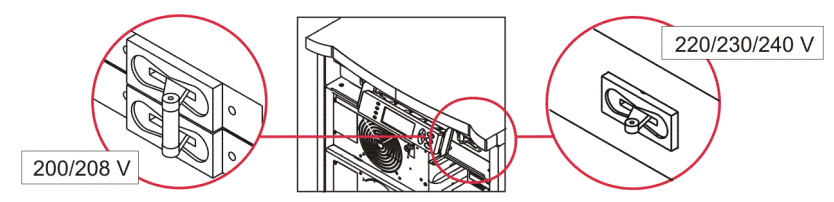

### 言語の設定

出荷時のユーザーインターフェイスのデフォルト言語は英語です。言語は、新しいファーム ウェアを PowerView にダウンロードして変更することができます。同梱の CD には、フラン ス語、ドイツ語、イタリア語、スペイン語のファームウェアが含まれています。多言語の製 品マニュアルおよびファームウェア言語サポートについては、APC by Schneider Electric web サイト http://www.apc.com をご覧ください。

本文中の図は代表的な例を示しています。実際の構成はこの手順に示すモデルと異なる場合があります。

ユーザーインターフェイス言語を変更するには、以下の手順を行います。

- 1. ドアのタブ をつかんで手前にゆっくり引き出してから引き上げ、ドアを取り外しま す。
- 2. ネジ <sup>3</sup> を外して PowerView のディスプレイを取り外し、フレームから表示するようにします。

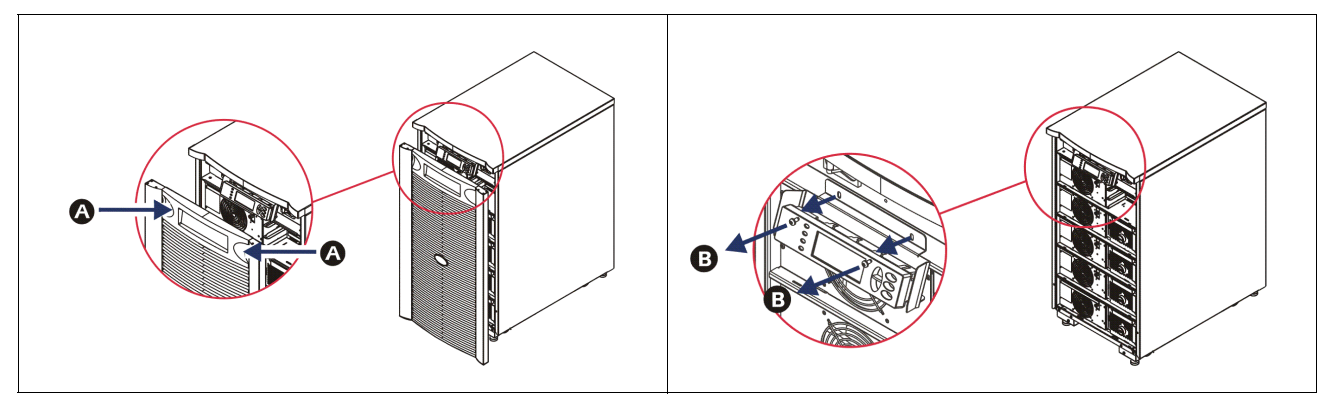

- 3. ディスプレイのブラケットを PowerView に固定しているネジ G を取り外します。
- 4. UPS ケーブル **●** を PowerView の RJ-45 ポートから外します。

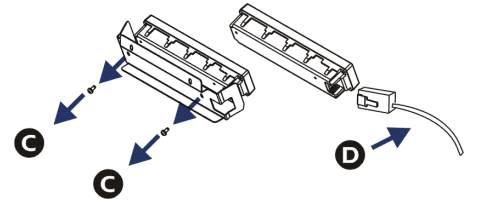

- 5. PowerView と UPS ケーブル間を(同梱の)プログラミングケーブル <sup>●</sup> で接続します。 - RJ-45 コネクタを PowerView 背面のポートに取り付けます。
  - プログラミングケーブルのメス DB-9 コネクタをコンピュータのシリアルポートに 接続します。
  - コンピュータがインターネットアクセスできるように設定されて、言語をダウン
    ロードできるようになっている必要があります。
  - UPS ケーブルをプログラミングケーブルのメス RJ-45 コネクタに取り付けます。

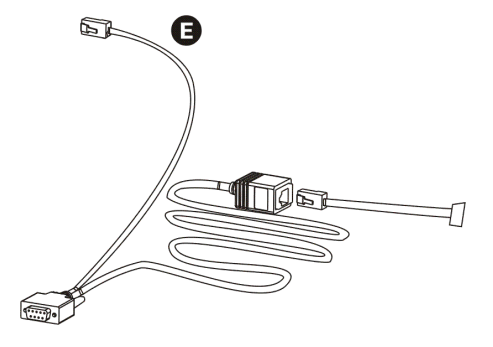

- UPS にダウンロードする言語プログラムファイルを検索します。 APC by Schneider Electric web サイト http://www.apc.com/support にアクセスして、目的の 言語をダウンロードします。
- 7. PowerView をプログラミングモードにして、長い警告音が鳴るまで、右側の3つの キー('Esc'、'Help'、'ENTER')を同時に約3秒間押してください。

- LCD でプログラミング画面が表示されます。

- ファイル転送(手順 6)を開始する前にプログラミング画面を終了するには、通知 音がするまで(約 1 秒間)ESC キーを押します。

- 8. コンピュータで HyperTerminal などの端子エミュレーションプログラムを起動します。
  - 通信パラメータを、8 ビット、パリティなし、フロー制御なし、1 停止ビット、 19,200 bps に設定します。
  - 接続を確立したら、Xmodem プロトコルを使用して PowerView から言語プログラム ファイルを転送します。
  - ファイル転送が完了すると、PowerView はリセット動作を実行し、新しい言語で起動画面を表示します。
- 9. ファイル転送が失敗した場合も、PowerView はリセット動作を実行します。この場合は、手順6と7を繰り返して再度ファイル転送を行ってください。
- 10.端子セッションを終了します。
- 11. PowerViewの RJ-45 ポートからプログラミングケーブルを外します。
- 12. PowerView の RJ-45 ポートに UPS ケーブルを接続します。
- 13.2 個のネジをディスプレイに固定して、ディスプレイブラケットを PowerView の背面 に取り付けます。
- 14.両手でディスプレイをつかんで、タブをゆっくりフレームに固定します。
- 15.ネジ2個をUPSフレームに留め付けて、PowerViewディスプレイを固定します。

# メニューコマンド

以下の節では、各コマンドの詳細について説明します。コマンドは、PowerView ではメ ニュー階層に沿って整理されています。

## アクセサリメニュー

APC by Schneider Electric アクセサリが取り付けられて場合、アクセサリメニューを使用して 監視することができます。内部アクセサリを監視するには、PowerView が UPS フレームの背 面にあるコンピュータインタフェースポートに接続されている必要があります。

#### コントロールメニュー

コントロールメニューおよびサブメニューは、UPS への電流を制御するのに使用します。

| メニュー項目                              | 説明                                                                                                    |
|-------------------------------------|----------------------------------------------------------------------------------------------------|
| Turn UPS Output<br>On/Off           | 接続されている負荷機器への出力電力の供給を制御します。                                                                                                    |
| Do Self Test                        | システムのセルフテストと診断を開始します。問題が検出されると、エラーメッ<br>セージが表示されます。                                                                                                    |
| Simulate Power<br>Fail(ure)         | 電力障害と復帰をシミュレーションしてサーバによる障害イベントの認識をテスト<br>します。                                                                                                    |
| Graceful Reboot                     | サーバのシャットダウン信号を開始します。ユーザー定義の「低バッテリ時間」と<br>「シャットダウン待機時間」を経過した後、出力電源はユーザー定義の「復帰待機時<br>間」だけオフになります。これで、出力電源が再度オンになります。これらの待機<br>時間の設定については、Setup-Shutdown を参照してください。<br>サーバを適切にシャットダウンするために、PowerChute ソフトウェアはサーバ上で<br>使用してください。 |
| Graceful Turn Off                   | サーバのシャットダウン信号を開始します。ユーザー定義の「低バッテリ時間」と<br>「シャットダウン待機時間」が経過した後、出力電源はオフになります。これらの時<br>間の設定については、Setup-Shutdown を使用してください。<br>サーバを適切にシャットダウンするために、PowerChute ソフトウェアはサーバ上で<br>使用してください。                                           |
| Start/Stop Runtime<br>Cal(ibration) | 正確なバッテリのバックアップ時間を計算します。負荷機器の出力電力をバッテリ<br>電源から供給します。バッテリを容量の 25% まで放電します。このテストを実行す<br>るには、バッテリ容量が 100% でなければなりません。                                                                                                    |
| UPS into/out of<br>Bypass           | バイパス機能を制御します。バイパスモードでは、電力は商用電源から負荷機器に<br>直接供給されます。                                                                                                    |

### 表示メニュー

| 表示メニューでは、 | PowerView ディスプレイをカスタマイズできます。 |
|-----------|------------------------------|
|           |                              |

| メニュー項目      | 説明                                         | オプション                                                        |
|-------------|--------------------------------------------|--------------------------------------------------------------|
| Date/Time   | 正確な日時を設定します。                               | 日付:dd/mmm/yyyy<br>例:11-Aug-2003<br>時刻:hh:mm:ss<br>例:21:36:10 |
| Password    | 構成が不正に変更されることを防止します。                       |                                                              |
| Password    | パスワードを設定します。                               | 有効な文字は:<br>A–Z または 0–9<br>末尾に '_' を入力してくださ<br>い。             |
| Timeout     | 休止タイマーを設定します。                              | 1、2、5、10(デフォルト)、<br>30分;<br>1、2または4時間、永久を<br>選択します。          |
| Invalidate  | パスワードを有効にします。UPS 構成が不正に変更<br>されることを防止します。  |                                                              |
| Information | PowerView モデル番号、シリアル番号、製造日、改訂<br>情報を表示します。 |                                                              |
| Beeper      | 警告音(通知音)を鳴らす条件を設定します。                      |                                                              |
| At UPS      | UPS では使用しません。                              |                                                              |
| At Display  | PowerView の警告音のパラメータを設定します。                | 電源障害、電源障害 + 30 秒、<br>バッテリ残量不足時、全くな<br>し                      |
| Volume      | 警告音の音量を設定します。                              | オフ、低(デフォルト)、中、<br>高                                          |
| Click       | ディスプレイのボタンを押したときの音を設定しま<br>す。              | オン(デフォルト)、オフ                                                 |
| Contrast    | LCD 画面のコントラストを設定します。                       | 0, 1, 2, 3, 4, 5, 6, 7                                       |
| Config      | 起動画面に表示される情報をカスタマイズします。                    | できる限り、出荷時のデフォ<br>ルトを使用してください。                                |

## 診断メニュー

診断メニューは、トラブルシューティングに有用な情報を提供します。

| メニュー項目                        | 説明                               |
|-------------------------------|----------------------------------|
| Fault and<br>Diagnostics      | 現在のシステムアラートおよびその診断情報を表示します。      |
| (Main) Intelligence<br>Module | インテリジェンスモジュールのステータスと情報を詳細に表示します。 |

| メニュー項目                           | 説明                                 |
|----------------------------------|------------------------------------|
| Redundant<br>Intelligence Module | 冗長インテリジェンスモジュールのステータスと情報を詳細に表示します。 |
| Power Modules                    | パワーモジュールのステータスと情報を詳細に表示します。        |
| Batteries                        | バッテリモジュールのステータスと情報を詳細に表示します。       |

### ヘルプメニュー

PowerView オンラインヘルプ画面にアクセスするには、'Scroll Up' キーと 'Scroll Down' キーを同時に押して、状況に応じたヘルプを表示します。

## ログメニュー

ログメニューでは、UPS ログをカスタマイズできます。

| メニュー項目                | 説明                                                                                               |
|-----------------------|--------------------------------------------------------------------------------------------------|
| View Log              | 最新のイベントを 64 件までを記録できます。イベントの詳しい情報を表示する<br>には、項目を指定して 'ENTER' キーを押します。                            |
| View Statistics       | バッテリへの転送、低バッテリ、アラート、およびバッテリでのバックアップ時<br>間イベントの合計数を記録します。                                         |
| Configure Logging     | ログに含めるイベントタイプまたはログから除外するイベントタイプを選択する<br>ことができます。イベントのタイプには、電源イベント、UPSの管理、UPSの異<br>常、ユーザー操作があります。 |
| Power Events          | オン(デフォルト)、オフ                                                                                     |
| UPS Control           |                                                                                                  |
| UPS Faults            |                                                                                                  |
| User Activity         |                                                                                                  |
| Measure UPS<br>Events |                                                                                                  |
| List Event Groups     | 各グループの特定のイベントを一覧表示します。                                                                           |
| Power Events          |                                                                                                  |
| UPS Control<br>Events |                                                                                                  |
| User Activities       |                                                                                                  |
| UPS Fault             |                                                                                                  |
| Measure UPS<br>Events |                                                                                                  |
| Clear Log             | 表示ログを消去します。有効になっているイベントリストは消去されません。                                                              |

### ステータスメニュー

ステータスメニューは、負荷、バッテリモジュール、パワーモジュール、電圧、および電流 に関する情報を表示します。

| メニュー項目                               | 説明                                                                                                    |
|--------------------------------------|----------------------------------------------------------------------------------------------------|
| Ø Vin Vout Iout                      | 入力電圧、出力電圧および出力電流に関する情報を表示します。                                                                                                    |
| % load assuming no redundancy        | 電流負荷とすべてのパワーモジュールの総容量を比較します。                                                                                                    |
| % load allowing for<br>n+ redundancy | 電力負荷と、「フォールトトレランス」警告のしきい値によって除外されたパワーモジュール以外のすべてのパワーモジュールの総容量を比較します。たとえば、取り付けられたパワーモジュールが4つでフォールトトレランス警告しきい値が「1」に設定されている場合、負荷の割合の計算には3つのパワーモジュールだけが使用されます。これらの冗長レベルの設定については、設定>アラームを参照してください。 |
| Frequencies                          | 測定された入力周波数および出力周波数を表示します。                                                                                                    |
| Battery Status<br>Screen             | バッテリモジュール容量、バックアップ時間およびステータス情報を表示します。                                                                                                    |
| Power Module<br>Status Screen        | パワーモジュール容量、フォールトトレランスおよびステータスの情報を表示しま<br>す。                                                                                                    |
| Alarm Thresholds<br>Status Screen    | ユーザー定義の警告の設定内容を表示します。これらの警告のしきい値設定につい<br>ては、設定 > アラームを参照してください。                                                                                                    |
| Miscellaneous<br>Status Screen       | サマリ結果セルフテスト、最新システム転送、操作モード、およびインテリジェン<br>スモジュールと冗長インテリジェンスモジュールのステータスを表示します。                                                                                                    |

## セットアップメニュー

セットアップメニューでは、UPS の機能をカスタマイズできます。

| メニュー項目                         | 説明                                                                    | オプション                                            |
|--------------------------------|-----------------------------------------------------------------------|--------------------------------------------------|
| Shutdown                       | 商用電源障害時のシャットダウンパラメータを設定しま<br>す。                                       | なし                                               |
| Low<br>Batt(ery)<br>Dur(ation) | バッテリが切れて UPS がシャットダウンされる前に警告<br>音を何分鳴らすかを設定します。                       | 2(デフォルト)、5、7、<br>10、12、15、18、または<br>20分          |
| Shutdown<br>Delay              | シャットダウンのコマンドを発行するコンピュータが、<br>シャットダウンに時間を必要とする場合の追加バック<br>アップ時間を設定します。 | 0、20(デフォルト)、<br>60、120、240、480、<br>720、または 960 秒 |
| Return<br>Delay                | 商用電源障害が発生した後、システムがオンラインに戻<br>る前に商用電源を安定させるために必要な待ち時間を設<br>定します。       | 0(デフォルト)、20、<br>60、120、240、480、<br>720、または 960 秒 |
| Return<br>Battery<br>Capacity  | 長期の商用電源障害から復帰したとき、負荷機器に電力<br>を再び供給する前に必要な最低バッテリ容量を設定しま<br>す。          | 0(デフォルト)、15、<br>25、35、50、60、75、ま<br>たは 90 秒      |
| Defaults                       | すべての設定を出荷時のデフォルトに設定します。                                               |                                                  |

| メニュー項目                | 説明                                                                                                    | オプション                                                                                |
|-----------------------|----------------------------------------------------------------------------------------------------|--------------------------------------------------------------------------------------|
| Output<br>Freq(uency) | UPS 出力は、この範囲の入力に位相固定されます。                                                                                                    | 50±3Hz、50±0.1Hz、<br>60±3Hz、60±0.1Hz、<br>全範囲トラッキング                                    |
| Alarms                | 警告のしきい値を設定します。                                                                                                    | なし                                                                                   |
| Redundancy            | 冗長化がこのレベルを下回ると警告音が鳴ります。                                                                                                    | 0(デフォルト)、1また<br>は2                                                                   |
| Load                  | 負荷がこのレベルを上回ると警告音が鳴ります(上限値<br>は、UPS の最大電力によって制限されます)。                                                                                                    | なし(デフォルト)、1、<br>2、3、4、5、6、7、8、<br>9、10、または 12 kVA                                    |
| Runtime               | 実行可能なバックアップ時間がこのレベルを下回ると警告音が鳴ります(時間:分)。                                                                                                    | 0:0(デフォルト)、5分、<br>10分、15分、30分、45<br>分、1時間、2時間、3時<br>間、4時間、5時間、6時<br>間、7時間、または8時<br>間 |
| Bypass                | UPS が故障し、かつ入力電圧または回線周波数が正常な<br>範囲外の場合、このオプションでバイパスモードに切り<br>替えるか負荷を落とすかを選択できます。                                                                                                    | バイパスまたは負荷切断                                                                          |
| Сору                  | UPS のデータを入出力する構成を選択し、データの移動<br>方向を選択します。<br>注意:異なる電圧間でデータをコピーすると、最適な結<br>果が得られない場合があります。出力電圧の選択を見直<br>してください。複数の製品ライン間でコピーすると、対<br>象 UPS の一部のパラメータが出荷時のデフォルトに設定<br>されたままになることがあります。特に性能の低い製品<br>から高い製品にコピーした場合にこのような現象が起こ<br>ります。 | 以下を選択できます。構<br>成番号、UPS からディス<br>プレイへ、ディスプレイ<br>から UPS へ                              |
| Other                 | その他のユーザー定義設定です。                                                                                                    |                                                                                      |
| Self Test             | UPS は、ここで設定された間隔で自動的にセルフテスト<br>を行います。                                                                                                    | 電源オン時、7 日間、14<br>日間(デフォルト)、無<br>効                                                    |
| UPS ID                | 8 文字のテキスト文字列をシステムに割り当てます。                                                                                                    |                                                                                      |
| Output                | 出力電圧を設定します。選択内容は、システム構成に<br>よって異なります。                                                                                                    | アメリカ / 日本:200 V /<br>208 V / 240 V<br>その他海外:220 V / 230<br>V / 240 V                 |
| Vout<br>Reporting     | 最も重要な出力電圧を報告します。                                                                                                    | 自動                                                                                   |

# トラブルシューティング

PowerView のディスプレイには、警告のステータスやシステム構成の変更を含むさまざまな メッセージが表示されます。このセクションでは、すべての PowerView 表示メッセージ、そ の原因、適切な修正措置について説明します。

UPS に関する複雑な問題については、APC by Schneider Electric テクニカルサポートスタッフ にお問い合わせください。お近くのサービスセンターについては、APC by Schneider Electric web サイト http://www.apc.com を参照してください。

同時にメッセージが表示されることがあります。その場合は、システムの状態を正確に把握 するためにも、必ずすべてのメッセージをチェックしてください。

| 状態      | PowerView メッセージ                             | 理由                                                                                        | 対応措置                                                                                                    |
|---------|---------------------------------------------|-------------------------------------------------------------------------------------------|----------------------------------------------------------------------------------------------------|
| スタートアップ | #Pwr modules changed since<br>last ON.      | Pwr ON コマンドが前回発行され<br>た後、最低 1 つのパワーモジュー<br>ルが UPS に追加、または削除さ<br>れています。                    | 特別な対応措置は必要ありません。<br>スタートアップを継続してください。                                                                                                    |
|         | #Batteries changed since last<br>ON.        | Pwr ON コマンドが前回発行され<br>た後、最低 1 つのバッテリモ<br>ジュールが UPS に追加、または<br>削除されています。                   |                                                                                                    |
|         | No Redundant Intelligence<br>Module (IM).   | 冗長インテリジェントモジュール<br>が取り付けられておらず、機能し<br>ていません。                                              | 起動処理を続けるか、中断して新し<br>い IM を取り付けてください。<br><b>注意:</b> 機能している IM が 2 つなけれ<br>ば、IM エラー発生時には冗長性はあ<br>りません。                                                                                |
|         | Batt capacity less than Return<br>Batt Cap. | UPS のバッテリ容量が、ユーザー<br>が定義した負荷機器をオンにする<br>のに必要な最低バッテリ容量を下<br>回っています。                        | オプション1:起動処理を中止して<br>バッテリを充電する。<br>オプション2:最小バッテリ容量を下<br>回ったままで起動処理を続ける。                                                                                                    |
|         | Input Freq outside configured range.        | UPS の入力周波数が設定範囲外で<br>す。出力周波数と入力周波数が同<br>期していません。但し、バイパス<br>運転は不可です。システムがオン<br>バッテリで起動します。 | オプション1:入力電圧の周波数を調<br>整します。<br>オプション2:PowerViewで許容され<br>る入力周波数の範囲を広げる<br>(Startup>Setup>OuputFreq)<br>オプション3:スタートアップを継続<br>する。通常のバイパスを使用するこ<br>とができないため、システムがバッ<br>テリ電源で起動することがあります。 |
|         | AC adequate for UPS but not for bypass.     | UPS は入力電圧でオンラインで作<br>動します。ただし、バイパスが必<br>要になった場合、負荷機器に電力<br>を供給するには入力電流が不十分<br>です。         | オプション1:入力電圧を定格内に調<br>整します。<br>オプション2:スタートアップを継続<br>する。但し、バイパス運転は不可で<br>す。                                                                                                    |
|         | Low/No AC input, start-up on battery.       | 入力電圧が UPS の起動に十分で<br>はありません。起動処理を続けた<br>場合、UPS はバッテリから機能し<br>ます。                          | オプション1:適切な入力電圧が得ら<br>れるまで、起動を中断する。<br>オプション2:スタートアップを継続<br>する。バッテリが放電します。                                                                                                    |

| 状態          | PowerView メッセージ                             | 理由                                                                                                    | 対応措置             |
|-------------|---------------------------------------------|----------------------------------------------------------------------------------------------------|------------------|
| ステータ<br>ス全般 | # of batteries increased.                   | バッテリモジュールが少なくとも<br>1つシステムに追加されました。                                                                                                    | 特別な対応措置は必要ありません。 |
|             | # of batteries decreased.                   | 1 つ以上のバッテリモジュールが<br>システムから取り外されました。                                                                                                    |                  |
|             | # of Pwr Modules increased.                 | 最低 1 つのパワーモジュールがシ<br>ステムに追加されました。                                                                                                    |                  |
|             | Intelligence Module inserted.               | インテリジェンスモジュールが、<br>下部 IM スロットに取り付けられ<br>ました。                                                                                                    |                  |
|             | Intelligence Module removed.                | インテリジェンスモジュールが、<br>下部 IM スロットから取り外され<br>ました。                                                                                                    |                  |
|             | Redundant Intelligence Module inserted.     | インテリジェンスモジュールが、<br>上部 IM スロットに取り付けられ<br>ました。                                                                                                    |                  |
|             | Redundant Intelligence Module removed.      | インテリジェンスモジュールが、<br>上部 IM スロットから取り外され<br>ました。                                                                                                    |                  |
|             | # of External Battery Cabinets increased.   | 1 つ以上の拡張バッテリフレーム<br>がフレームに接続されました。                                                                                                    |                  |
|             | # of External Battery Cabinets decreased.   | 1 つ以上の拡張バッテリフレーム<br>が UPS から取り外されました。                                                                                                    |                  |
|             | Redundancy Restored.                        | パワーモジュールの冗長性が失わ<br>れ、復旧されました。これは、追<br>加のモジュールが装着されたか、<br>負荷が軽減されたことによるもの<br>です。                                                                          |                  |
|             | Redundancy Restored.                        | パワーモジュールの冗長性が失わ<br>れ、復旧されました。追加のモ<br>ジュールが装着されたか、負荷が<br>軽減されたためです。                                                                                       |                  |
|             | Load is No Longer above Alarm<br>Threshold. | 負荷が負荷警告音しきい値を上回<br>りましたが、負荷を軽減するか、<br>しきい値を上げて、問題が解消さ<br>れました。                                                                                           |                  |
|             | Min Runtime restored.                       | システムのバックアップ時間が、<br>設定されている最低バックアップ<br>時間を下回りましたが、復旧され<br>ました。<br>追加のバッテリモジュールを装着<br>したか、既存のバッテリモジュー<br>ルが充電されました。または負荷<br>が軽減されたか、またはしきい値<br>が引き上げられました。 |                  |

| 状態           | PowerView メッセージ                                              | 理由                                                                                      | 対応措置                                                                                                    |
|--------------|--------------------------------------------------------------|-----------------------------------------------------------------------------------------|----------------------------------------------------------------------------------------------------|
| モジュー<br>ルの障害 | Bad Battery Module.                                          | バッテリモジュールに障害が<br>あり、交換の必要があります。                                                         | <b>Symmetra LX Physical 設置ガイ</b><br>ドのモジュールの取り付けを参照                                                                                                    |
|              | Bad Power Module.                                            | パワーモジュールに障害があ<br>り、交換の必要があります。                                                          | してくたさい。                                                                                                    |
|              | Intelligence Module is installed and failed.                 | 下部 IM スロットのインテリ<br>ジェンスモジュールが故障し<br>ました。                                                |                                                                                                    |
|              | Redundant Intelligence<br>Module is installed and<br>failed. | 下部 IM スロットのインテリ<br>ジェンスモジュールが故障し<br>ました。                                                |                                                                                                    |
| しきい値の警告      | Load is above kVA alarm threshold.                           | 実際の負荷が、ユーザが指定<br>した負荷のアラームしきい値<br>を超えました。                                               | オプション1:負荷を減らしま<br>す。<br>オプション2:PowerView イン<br>ターフェイスを使用して、警告音<br>のしきい値を上げる。                                                                                                    |
|              | Redundancy has been lost.                                    | UPS は冗長パワーモジュール<br>を検出できません。パワーモ<br>ジュールに障害があるか、負<br>荷が増大しています。                         | オプション1:可能な場合、追加<br>パワーモジュールを取り付ける。<br>オプション2:負荷を減らしま<br>す。<br>オプション3:冗長性を0に設定<br>して、冗長化の警告を無効にする<br>(Startup > Setup > Alarms ><br>Redundancy > Zero)                                        |
|              | Redundancy is below alarm threshold.                         | 実際のパワーモジュールの冗<br>長性が、指定された冗長性警<br>告のしきい値を下回りました。<br>パワーモジュールが故障した<br>か、負荷が高くなっています。     | オプション1:可能な場合、追加<br>パワーモジュールを取り付ける。<br>オプション2:負荷を減らしま<br>す。<br>オプション3:PowerView イン<br>ターフェイスを使用して、冗長性<br>警告のしきい値を下げる(Startup<br>> Setup > Alarms > Redundancy)                                |
|              | Runtime is below alarm<br>threshold.                         | 予想バックアップ時間が、指<br>定された最低バックアップ時<br>間警告のしきい値を下回って<br>います。バッテリ容量が減っ<br>たか、負荷が高くなっていま<br>す。 | オプション1:バッテリモジュー<br>ルを充電します。<br>オプション2:可能であればバッ<br>テリモジュールの数を増やしま<br>す。<br>オプション3:負荷を減らしま<br>す。<br>オプション4:PowerViewを使用<br>して、最低バックアップ時間警告<br>のしきい値を下げる(Startup ><br>Setup > Alarms > Runtime) |

| 状態         | PowerView メッセージ                                            | 理由                                                                                                    | 対応措置                                                                                                    |
|------------|------------------------------------------------------------|----------------------------------------------------------------------------------------------------|----------------------------------------------------------------------------------------------------|
| バイパス       | Bypass is not in range (either freq or voltage).           | 周波数または電圧もしくは両方<br>が、バイパスの許容範囲外です。<br>このメッセージは、UPS がオンラ<br>インになっており、バイパスモー<br>ドを使用できない場合に表示され<br>ます。システムがバッテリで起動<br>される場合もあります。 | オプション1:入力周波数に対する感<br>度を引き下げます。<br>(Startup>Setup>OutputFreq)<br>オプション2:入力電圧と周波数を、<br>許容範囲内になるように調整する。                                                                                                    |
|            | Bypass contactor stuck in bypass position.                 | UPS がバイパス位置にあり、オン<br>ラインに切り替えられません。                                                                                            | サービスプロバイダまたは APC by<br>Schneider Electric 技術サポートにご連                                                                                                    |
|            | Bypass contactor stuck in on-<br>line position.            | UPS がオンライン位置にあり、バ<br>イパスに切り替えられません。                                                                                            | 格ください。                                                                                                    |
|            | UPS has detected an internal fault and is in bypass mode.  | 内部異常が発生したため、UPS は<br>バイパスモードになりました。                                                                                            |                                                                                                    |
|            | UPS in bypass due to overload.                             | 負荷がシステム出力容量を超えま<br>した。UPS はバイパスモードに切<br>り替わりました。                                                                               | オプション 1:負荷を減らします。<br>オプション 2:可能な場合、パワーモ<br>ジュールをシステムに追加する。                                                                                                    |
|            | System is in Maintenance<br>Bypass.                        | メンテナンスバイパススイッチが<br>オンの位置にあるため、UPS はバ<br>イパスモードになっています。                                                                         | 特別な対応措置は必要ありません。                                                                                                    |
| 一般的な<br>障害 | On Battery.                                                | UPS はオンバッテリモードになっ<br>ています。バッテリモジュールが<br>放電中です。                                                                                 | 特別な対応措置は必要ありません。<br>注意:ランタイムに限界があります。<br>UPS と負荷機器をシャットダウンす<br>る準備をし、入力電圧を復旧します。                                                                                                    |
|            | Need Bat Replacement.                                      | 1 つ以上のバッテリモジュールを<br>交換する必要があります。                                                                                               | 「モジュール 交換の手引き」を参照し<br>てください。                                                                                                    |
|            | UPS Fault.                                                 | パワーモジュールで内部異常が発<br>生しました。UPSのエラーメッ<br>セージは、重大なパワーモジュー<br>ル障害メッセージがある場合に必<br>ず表示されます。                                           | サービスプロバイダまたは APC by<br>Schneider Electric 技術サポートにご連<br>絡ください。                                                                                                    |
|            | Shutdown or unable to transfer<br>to Batt due to overload. | 過負荷が発生しバイパスが使用で<br>きないため、UPS がシャットダウ<br>ンされました。                                                                                | オプション1:負荷を軽減して過負荷<br>状態を解消する。<br>オプション2:可能な場合、パワーモ<br>ジュールを追加して過負荷を解消す<br>る。<br>オプション3:障害のあるパワーモ<br>ジュールを交換して過負荷を解消す<br>る。<br>注意:電力障害のためバイパスを使<br>用できない場合は、電力が復旧する<br>のを待ってください。商用電源に問<br>題がある場合は、それを解消します。 |

| 状態                 | PowerView メッセージ                                                  | 理由                                                                                                    | 対応措置                                                                                                    |
|--------------------|------------------------------------------------------------------|----------------------------------------------------------------------------------------------------|----------------------------------------------------------------------------------------------------|
| 一般的な<br>障害<br>(続き) | Load Shutdown from<br>Bypass.Input Freq/Volts<br>outside limits. | 入力電力が許容範囲外になっ<br>たため、UPS がバイパス状態<br>の負荷機器をシャットダウン<br>しました。                                                        | 入力電圧の問題を解決します。                                                                                                    |
|                    | Fault, Battery Charger<br>Failure.                               | 1 つ以上のパワーモジュールの<br>バッテリ充電器が故障してい<br>ます。                                                                           | 「モジュール 交換の手引き」を参<br>照してください。                                                                                                    |
|                    | Fault, Bypass Relay<br>Malfunction.                              | バイパスリレーに機能障害が<br>あります。                                                                                            | サービスプロバイダまたは APC<br>by Schneider Electric 技術サポート<br>にご連絡ください。                                                                                                    |
|                    | Fault, Internal Temp<br>exceeded normal limits.                  | 1 つ以上のバッテリモジュール<br>が過熱状態にあります。                                                                                    | 過熱状態になっているモジュール<br>を交換します。「モジュール 交換<br>の手引き」を参照してください。                                                                                                    |
|                    | Input circuit breaker tripped<br>open.                           | UPS の入力側サーキットブ<br>レーカが作動して開放されま<br>した。UPS からの入力電圧が<br>遮断されました。                                                    | オプション1: この現象が過負荷<br>状態と同時に発生した場合は、負<br>荷を軽減してブレーカをリセット<br>する。<br>オプション2: 過負荷の状況がな<br>い場合は、単純にブレーカをリ<br>セットする。それでもブレーカが<br>作動する場合は、サービスプロバ<br>イダまたは APC by Schneider<br>Electric 技術サポートにご連絡く<br>ださい。 |
|                    | System level fan failed.                                         | UPS フレームの冷却ファンが<br>故障しました。                                                                                        | サービスプロバイダまたは APC<br>by Schneider Electric 技術サポート<br>にご連絡ください。                                                                                                    |
|                    | The Redundant Intelligence<br>Module (IM) is in control.         | 下部 IM スロットのインテリ<br>ジェンスモジュールが故障し<br>たか、取り付けられていませ<br>ん。上部 IM スロットのインテ<br>リジェンスモジュールですべ<br>てのアクティビティが管理さ<br>れています。 | インテリジェンスモジュールを交<br>換してください。「モジュール 交<br>換の手引き」を参照してくださ<br>い。                                                                                                    |
|                    | IIC inter-module communications failed.                          | MIM と 1 つ以上のモジュール<br>間の通信で障害が発生しまし<br>た。                                                                          | サービスプロバイダまたは APC<br>by Schneider Electric 技術サポート<br>にご連絡ください。                                                                                                    |

# 修理サービス

UPS の修理が必要な場合は、販売店に返送せず、以下の手順に従ってください。

- 1.「トラブルシューティング」で挙げた問題を見直して、一般的な問題の解決を試みてく ださい。
- 2. サーキットブレーカが作動していないか確認します。最も一般的な UPS の問題は、 サーキットブレーカの作動です。
- 3. それでも問題が解決されない場合は、カスタマサービスにご連絡いただくか、APC by Schneider Electric web サイト http://www.apc.com をご覧ください。
  - a. UPS のモデル番号、シリアル番号、購入日が必要となります。お問い合わせに際 しては、まず電話で担当者から問題についてお伺いし、サポートいたします。電 話による解決が難しいと判断された場合には担当者から RMA 番号(修理受付整 理番号)が発行されます。
  - b. 保証期間中の場合は無償で修理させていただきます。保証期間を過ぎている場合 は、有償による修理となります。
- 4. UPS は元の梱包材で梱包してください。元の梱包材がお手元にない場合は、カスタマ サービスに連絡して新しい梱包財を入手します。カスタマサポートの電話番号は、 APC Web サイトをご覧ください。
- 5. 輸送中の破損を防ぐため、適切に UPS を梱包してください。また、梱包にポリスチレ ンビーズは絶対使用しないでください。輸送中に発生した破損は保証の対象にはなり ません。
- 6. 梱包箱の外側に RMA 番号を記載してください。

### バッテリ交換キットとバッテリのリサイクル

バッテリ交換キットとバッテリのリサイクルについては、販売店にご相談いただくか、APC by Schneider Electric web サイト http://www.apc.com を参照してください。リサイクルのために 使用済みバッテリを APC に返却いただく場合は、バッテリ交換用の適切な梱包材で梱包して 発送してください。

#### APC by Schneider Electric ワールドワイドカスタマサポート

本製品もしくは他の APC by Schneider Electric 製品を対象とするカスタマサポートは無料で次のように提供されています。

- APC by Schneider Electric の Web サイトを閲覧されますと、APC by Schneider Electric Knowledge Base 内の資料を参照したり、お客様のご要望を送信していただくことができます。
  - www.apc.com(本社)
    特定の国の情報については、ローカライズした APC by Schneider Electric の Web サイトにア クセスします。それぞれのページにカスタマサポート情報があります。
  - **www.apc.com/support/** グローバルサポートには、APC by Schneider Electric Knowledge Base 内での検索および esupport があります。
- APC by Schneider Electric カスタマサポートには電話または E-mail で問い合わせることもできます。
  - 地域、国別のセンタ:連絡先の情報については www.apc.com/support/contact にアクセスします。
  - お住まいの地域のカスタマサポートについては、APC by Schneider Electric 製品を購入された APC by Schneider Electric 営業担当または販売店にお問い合わせください。

© 2018 APC by Schneider Electric.APC、APC ロゴ、Smart-UPS および Symmetra は、Schneider Electric Industries S.A.S. またはその関連会社が所有しています。その他のすべての商標は、それぞれの所有者に所有権が帰属します。